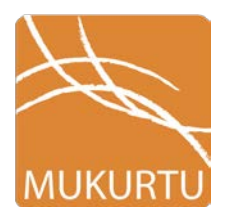

## Mukurtu Mobile Instructions Digital Stewardship Curriculum

To upload content to the Mukurtu Demo site, simply follow the instructions below! Items in **red**\* are required.

Download the Mukurtu Mobile app on iOS devices from the App Store.

- 1. Tap the Mukurtu Mobile app on the iPad to open (orange icon at bottom).
- 2. Log in to your Mukurtu site with username, password and site URL
- Once the app is open, tap the orange + icon in the upper right corner. Or + Create icon in lower left corner if holding the iPad horizontally (in landscape view).
- 4. This is where you will create your Digital Heritage Item. Add a **Title**\* at the top of the window.
- 5. Add a **Location** if desired, either keep the default GPS location or enter in a new one.
- 6. Add in **Description**, **Cultural Narrative**, or **Keywords** (if desired).
- 7. Tap the orange **camera** icon in the middle left of the window.
- 8. On the Add New Media screen, select "New Photo ."
- 9. Take a photo of anything you like using the iPad camera, the app will take you back to the item record screen.
- 10. Select one checkboxes from each of the following categories:
  - a. Community\*
  - b. Cultural Protocol\*
  - c. Category\*
- 11. Fill in the **Creator\***, **Contributor** and **Date** fields.
- 12. Tap **Save** in the upper right corner of the window.
- 13. If not horizontal already, turn the iPad on its side!
- 14. In lower left corner, tap the **Upload** icon.

Digital Stewardship Curriculum Center for Digital Scholarship and Curation PO Box 645610, Pullman, WA 99164-5610 <u>https://cdsc.libraries.wsu.edu/cdsc/</u> <u>https://sustainableheritagenetwork.org</u> \*Remember: photos and audio can be taken through the app, but videos must be saved on the ipad first before adding!

To record audio:

- 1. Tap the orange **camera** icon in the middle left of the window.
- 2. On the Add New Media screen, select "New Audio."
- 3. Select New Audio
- 4. Allow Mukurtu Mobile app to access the microphone by clicking "OK"
- 5. Tap the red **record** button to start your recording
- 6. Press the **pause** button to pause your recording, and record button again to resume
- 7. Click the Save button when finished, the app will take you back to the item record screen.
- 8. Follow the rest of the steps on the front of the sheet to finish!

To select a photo or video already on the iPad:

- 9. Tap the orange **camera** icon in the middle left of the window.
- 10. On the Add New Media screen, select "Choose Photo" or "Choose Video"
- 11. Select the photo or video you would like to add, the app will take you back to the item record screen.
- 12. Follow the rest of the steps on the front of the sheet to finish!
- 13. Note: to upload video, you must be logged in to a Youtube account through settings (this is to offset the size of video files through using youtube.com as a streaming service)